# FasTrack Web User Guide

- **1.** Login using your unique username and password.
- Choose "Modify Account Info" from menu and check all information to be sure it is correct. Make changes as necessary. Changes can be made to password, address, phone numbers, city, state, zip code and email address only. Username can be changed (if needed) by contacting administrator at 1-800-354-9816 ext 103 or email mabrams@auveco.com.
- **3.** Under "**Shop Admin functions**", choose "add technicians". You MUST enter something in all fields. (Can use employee number in Tech ID, initials, ect.) Once information is entered click on "Continue Processing" and you are done. Add as many Technicians as needed.

| Technician In   | formation              |
|-----------------|------------------------|
| Tech ID         | Mike *                 |
| LastName        | Abrams *               |
| FirstName       | Mike *                 |
| * Asterisks den | ote required entries ! |
|                 |                        |
|                 | Continue Processing    |

**4.** Under "**Shop Admin Functions**" choose "Add Insurance Co". There are only 2 fields required which are marked with an \*, other fields are there to distinguish between companies with same name.

| Contact Info.                                                  |                                                                                                    |
|----------------------------------------------------------------|----------------------------------------------------------------------------------------------------|
| Account ID                                                     | State Farm *                                                                                                    |
| Contact                                                        |                                                                                                    |
| Company                                                        | State Farm *                                                                                                    |
| Address                                                        |                                                                                                    |
| Address                                                        |                                                                                                    |
| City                                                           |                                                                                                    |
| State                                                          |                                                                                                    |
| Zip                                                            |                                                                                                    |
| Phone                                                          |                                                                                                    |
| Fax                                                            |                                                                                                    |
| * Asterisks denot                                              | e required entries !                                                                                                    |
| Please note that to<br>to ensure that you<br>using Internation | we only support the US-English character set. In order<br>ur transaction is processed correctly, please refrain from<br>al Characters. |
|                                                                | Continue Processing                                                                                                    |

5. <u>After</u> you have entered at least <u>one tech</u> and <u>one insurance company</u> you can now create an invoice. <u>Invoicing feature will not function until this is complete</u>.

# Creating an Invoice

- 1. Under "Shop Invoicing Functions" choose "Add new Invoice".
  - a. Enter an RO Number
  - b. Date is automatic or you can change it
  - c. Choose a Technician by clicking on drop down arrow
  - d. Choose Manufacture Make by clicking on drop down arrow. (Note: Lincoln & Mercury listed under Ford, All Chrysler, Dodge, Plymouth listed under Chrysler )
  - **e.** Enter Model (optional). Can also enter customers last name (if desired) with model
  - f. Choose year from drop down arrow
  - **g.** Enter odometer (optional)
  - h. Choose Insurance Company by clicking on drop down arrow
  - i. Enter any special instruction (optional)
  - j. Click "Continue Processing" after information is entered.

| Please provide t                                               | the following information to begin the involce process.                                                                                |
|----------------------------------------------------------------|----------------------------------------------------------------------------------------------------|
| where you can                                                  | anter the actual products to be billed                                                                                                 |
|                                                                |                                                                                                    |
| Invoice Inform                                                 | ation                                                                                                    |
| RO Number                                                      | \$5551212                                                                                                    |
| Invoice Date                                                   | 09/01/2015 *                                                                                                    |
| Technician                                                     | Abrams, Mike                                                                                                    |
| Make                                                           | FORD                                                                                                    |
| Model                                                          | Mustang                                                                                                    |
| Year                                                           | 2007 💌                                                                                                    |
| Odometer                                                       | 25461                                                                                                    |
| Ins Company                                                    | State Farm Insurance                                                                                                    |
| Special<br>Instructions                                        | Use floor protectors and wash when<br>done.                                                                                            |
| * Asterisks denote                                             | e required entries !                                                                                                    |
| Please note that v<br>to ensure that you<br>using Internationa | ve only support the US-English character set. In order<br>ur transaction is processed correctly, please refrain from<br>al Characters. |
|                                                                | Continue Processing                                                                                                    |

|                | Enter Detailed I     | nvoice Inform | ation                                                                        |     |              |   |
|----------------|----------------------|---------------|------------------------------------------------------------------------------|-----|--------------|---|
| RO Number      | 5551212              | Make          | FORD                                                                         |     |              |   |
| Invoice Date   | 09/01/2015           | Model         | Mustang                                                                      |     |              |   |
| Invoice Number | 0951132041785        | Year          | 2007                                                                         |     |              |   |
| Technician     | MIKE                 | Odometer      | 25461                                                                        |     |              |   |
| SubTotal       | \$19.40              | Ins. Company  | State Farm Insurance                                                         |     |              |   |
| Тах            | \$0.49               |               | Print Invoice (PDF)                                                          |     |              |   |
| Total          | \$19.89              | ]             | Review/Edit Invoice Header                                                   |     |              |   |
| Item           | Qty                  | Price         | Description                                                                  |     | Total        |   |
|                | Submit               | 2.13          | FENDER SHEILD PUSH-TYPE<br>RETAINER                                          |     | 0            |   |
|                | Item Detail Posted ! |               | -                                                                            |     |              | - |
| <u>Item</u>    | <u>Qty</u>           | Price         | Description                                                                  |     | <u>Total</u> |   |
| 11705          | 4                    | \$2.13        | FENDER SHEILD PUSH-TYPE<br>RETAINER                                          | (R) | \$8.52*      | 0 |
|                |                      |               | OEM #: 387843-S                                                              |     |              |   |
| 14213          | 6                    | \$0.80        | BODY SIDE MOULDING                                                           | (R) | \$4.80*      | 0 |
|                |                      |               | OEM #: D42B-6021066-BA                                                       |     |              |   |
| 20965          | 4                    | \$1.52        | MOULDING CLIP                                                                | (R) | \$6.08*      | 0 |
|                |                      |               | OEM #: F4ZZ-6310182-AA                                                       |     |              |   |
|                |                      |               | * Auveco Authorized Price                                                    |     |              |   |
|                |                      |               | (R) NOTE: This link will remove a specific line of detail from this invoice. |     |              |   |

- **k.** Enter Item numbers, then quantity, hit enter button or click on submit.
- **I.** If item is wrong or quantity is wrong, click on "(R)" to remove line then reenter correct item and or quantity.
- **m.** Once all items are entered, click "Print Invoice". This will create a PDF formatted file that can be saved to a file location to print at a later time or printed now.

# **Shop Invoicing Functions**

"View/Edit Open Invoices

From this screen you can click on **RO number** (in green box) to align RO's in alphabetical order or click on **Invoice Date** (in green box) to align beginning with current date.

Click on "Review/Edit to make any changes needed.

Click on the "E" to edit or Click on the "P" to print.

To remove Invoice simply click on "Remove"

|                   | Review UnPrinted Invoices |          |         |                  |                    |        |    |
|-------------------|---------------------------|----------|---------|------------------|--------------------|--------|----|
|                   |                           |          | Fastra  | ack Demo Company |                    |        |    |
| Web               | ~                         |          | 10      | 00 Homan Drive   |                    |        |    |
| Auveco's FasTrack | Web                       |          | Cold    | Spring, KY 41076 |                    |        |    |
| Ro Number         | r:                        | Lookup   |         |                  |                    |        |    |
| RO Number         | Invoice Date              | Make     | Model   | Invoice Number   |                    |        |    |
| <u>99991</u>      | 2/1/2010                  | OTHER    | n/a     | 1604331122367    | Review/Edit        | Remove | ΕP |
| test              | 12/2/2009                 | Acura    |         | 08384432915      | <u>Review/Edit</u> | Remove | ΕP |
| 10120902          | 11/24/2009                | Honda    | Odyssey | 1217442412149    | <u>Review/Edit</u> | Remove | ΕP |
| <u>bsbdkjshd</u>  | 11/19/2009                | OTHER    |         | 152449112857     | <u>Review/Edit</u> | Remove | ΕP |
| <u>i99915</u>     | 11/16/2009                | ford     | falcon  | 1001131692931    | <u>Review/Edit</u> | Remove | ΕP |
| JOE               | 11/6/2009                 | CHRYSLER | Lebaron | 151427120937     | <u>Review/Edit</u> | Remove | ΕP |
| shckishchkih      | 11/6/2009                 | FORD     |         | 175652123005     | <u>Review/Edit</u> | Remove | ΕP |
| <u>45678</u>      | 8/25/2009                 | CHRYSLER | n/a     | 2509111722884    | <u>Review/Edit</u> | Remove | ΕP |
| 34567             | 8/21/2009                 | Ford     | Taurus  | 174210122958     | <u>Review/Edit</u> | Remove | ΕP |
|                   |                           |          |         |                  |                    |        |    |
|                   |                           |          |         |                  |                    |        |    |

# View/Edit Printed Invoices

Click on **RO Number** (in green box) to align RO's in alphabetical order.

Click on **Review/Edit** to make any changes necessary.

Click on **Remove** to delete Invoice.

Click on "E" to edit Invoice, Click on "P" to Print Invoice

|                     | 4            |          | Revie   | w UnPrinted Invo      | oices              |                   |  |  |
|---------------------|--------------|----------|---------|-----------------------|--------------------|-------------------|--|--|
|                     | •            |          | Fast    | track Demo Compa      | any                |                   |  |  |
| Web                 |              |          |         | 100 Homan Drive       |                    |                   |  |  |
| Auveco's FasTrac    | t Web        |          | Co      | Cold Spring, KY 41076 |                    |                   |  |  |
|                     |              |          |         |                       | -                  |                   |  |  |
| Ro Numb             | er: Lookup   |          |         |                       |                    |                   |  |  |
|                     |              |          |         |                       |                    |                   |  |  |
| RO Number           | Invoice Date | Make     | Model   | Invoice Number        |                    |                   |  |  |
| <u>99991</u>        | 2/1/2010     | OTHER    | n/a     | 1604331122367         | <u>Review/Edit</u> | Remove <u>E P</u> |  |  |
| <u>test</u>         | 12/2/2009    | Acura    |         | 08384432915           | <u>Review/Edit</u> | Remove <u>E P</u> |  |  |
| <u>10120902</u>     | 11/24/2009   | Honda    | Odyssey | 1217442412149         | <u>Review/Edit</u> | Remove <u>E P</u> |  |  |
| <u>bsbdkjshd</u>    | 11/19/2009   | OTHER    |         | 152449112857          | <u>Review/Edit</u> | Remove <u>E P</u> |  |  |
| <u>j99915</u>       | 11/16/2009   | ford     | falcon  | 1001131692931         | <u>Review/Edit</u> | Remove <u>E P</u> |  |  |
| <u>JOE</u>          | 11/6/2009    | CHRYSLER | Lebaron | 151427120937          | <u>Review/Edit</u> | Remove <u>E P</u> |  |  |
| <u>shekishehkih</u> | 11/6/2009    | FORD     |         | 175652123005          | <u>Review/Edit</u> | Remove <u>E P</u> |  |  |
| <u>45678</u>        | 8/25/2009    | CHRYSLER | n/a     | 2509111722884         | <u>Review/Edit</u> | Remove <u>E P</u> |  |  |
| 34567               | 8/21/2009    | Ford     | Taurus  | 174210122958          | <u>Review/Edit</u> | Remove <u>E P</u> |  |  |
|                     |              |          |         |                       |                    |                   |  |  |
|                     |              |          |         |                       |                    |                   |  |  |

### Item Usage Form

Download item Usage form for techs to use and keep at their tool box to simplify the RO process

| Auveco's FasTrack | ITEM USAGE F<br>Repair Order:<br>Tech ID:<br>Date: | ORM | Auveco's FasTrack | ITEM USAGE F<br>Repair Order:<br>Tech ID:<br>Date: |     |
|-------------------|----------------------------------------------------|-----|-------------------|----------------------------------------------------|-----|
| FEM#/DESCRIP      | TION                                               | QTY | ITEM#/DESCRIF     | TION                                               | QTY |
|                   |                                                    | _   |                   |                                                    |     |
|                   |                                                    | _   |                   |                                                    |     |
|                   |                                                    | —   |                   |                                                    |     |
|                   |                                                    | —   |                   |                                                    |     |
|                   |                                                    | -   |                   |                                                    |     |
|                   |                                                    | -   |                   |                                                    |     |
|                   |                                                    | —   |                   |                                                    |     |
|                   |                                                    | —   |                   |                                                    |     |
|                   |                                                    | -   |                   |                                                    |     |
|                   |                                                    |     |                   |                                                    |     |

# Local Data Utility

1. Click on Local Data Utility, then choose to save file. Note: If you are not using the Socket Mobile Scanner or have no items you wish to import you do not need to download the Data Utility Menu.

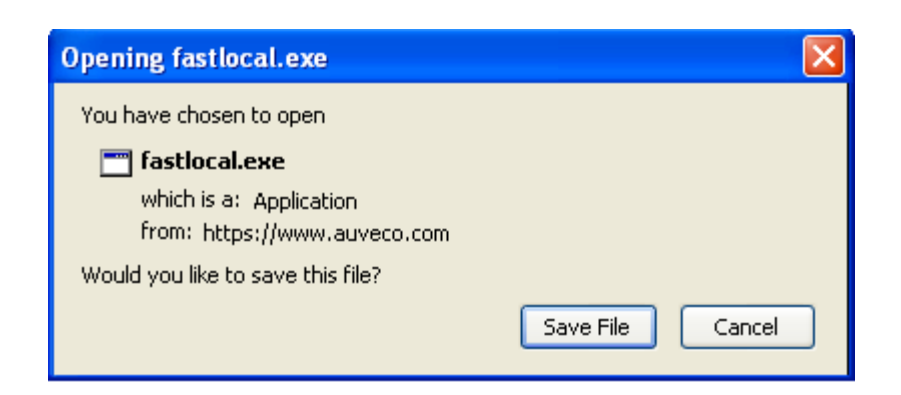

Once file is uploaded, an icon will be created on your desktop as pictured. Click on Icon

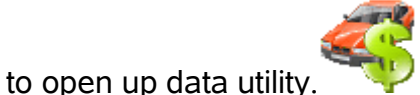

The screen below will appear.

| 🙀 FasTrackWe | eb Data Module v1.1a  |                            |                                     |                               |
|--------------|-----------------------|----------------------------|-------------------------------------|-------------------------------|
|              | Fastrack              | Web Data Ut<br>Version 1.1 | tility Menu                         |                               |
| Impol        | rt FTpro Item Data    |                            | Import ,CSV file                    |                               |
| Impo         | rt Scanned Data       |                            | Create (.CSV) Template              | Augurana'a FareTarak          |
| Scanr        | ner Installation Menu |                            | View/Print FastrackWeb Import Guide | BODYSHOP COST RECOVERY SYSTEM |
|              |                       |                            | View/Print FastrackWeb User Guide   |                               |
|              |                       |                            |                                     |                               |
|              |                       |                            |                                     |                               |
| Down         | load WEB Registration |                            |                                     |                               |
| Username     | fastweb               | Password                   |                                     |                               |
| Client ID    | brzxclat_ebs          |                            |                                     |                               |
| Company      | Fastrack Demo Company |                            |                                     |                               |
|              |                       |                            |                                     |                               |
|              | - Martin designed     |                            |                                     |                               |
| EXIC D       | o windows             |                            |                                     |                               |

- Enter your username and password (in data utility menu) then click on "Download Web Registration". This will enter your unique client ID and company name for importing file documents with your unique items and part numbers. Note: If you are not using the Socket Mobile Scanner or have no items you wish to import you do not need to download the data utility menu.
- If you have a previous version of FasTrack Pro installed on your computer and you wish to import files into the web program you can do this by clicking on Import FTpro Item Data
- **4.** If you are using the Socket Mobile Scanner and are ready to upload items click on **"Import Scanned Data"**
- 5. Scanner Installation Menu to be used to install Socket Mobile Scanner.
- 6. Import .CSV file used to import shop items that you would like to add which would have to be created in the .CSV format as outlined below. *Note: This format is the same as was used in FasTrack Pro*.

#### Batch Add New Items

If you would like to add many new items in one batch you may do so following the following example.

1. Create a file in a spreadsheet program (like excel) with 12 columns: Item No., Ref Num, Blank, Blank, Blank, Description, Invoice Cost, Purchase Cost, Qty. On-hand, Reorder Point, Blank, Location. The rules are as follows:

| Field            | L             | ength     | Data Type                                        |
|------------------|---------------|-----------|--------------------------------------------------|
| Item             | 10            | Character |                                                  |
| Refnum           | 15            | Character | (If blank, same as Item)                         |
| System Field1    | 24            | Character | (Leave Blank)                                    |
| System Field2    | 24            | Character | (Leave Blank)                                    |
| System Field3    | 25            | Character | (Leave Blank)                                    |
| Description      | 40            | Character | (Defaults to Auveco Description if none is added |
| or Refnum refers | to Auveco nui | mber)     |                                                  |
| Invoice Cost     | 9             | Numeric 2 | 2 decimals                                       |
| Purchase Cost    | 9             | Numeric 2 | 2 decimals                                       |
| Qty On Hand      | 10            | Numeric 2 | 2 decimals                                       |
| Reorder Point    | 10            | Numeric 2 | 2 decimals                                       |
| System Field4    | 10            | Numeric ( | Key in 0.00)                                     |
| Location         | 10            | Character |                                                  |

2. Save this in comma separated value format with the filename **avft\_import.csv** into the c:\avft\_data directory/file folder.

File "avft\_import.csv" must be a comma separated values file structure. There must NOT be any quotes, double-quotes, commas, or special characters in your data as it will interfere with the import process.

#### **Shop Inventory Functions**

 To add your own unique items choose "Add misc. (shop) Items", then enter Item number, description, cost and selling price and click on continue processing. Repeat for each item.

| V                                       | <u>s@auveco.com</u>   C                                                        | old Spring, KY                                         | (800) 354-9816   (8                  | 59) 341-6450      |
|-----------------------------------------|--------------------------------------------------------------------------------|--------------------------------------------------------|--------------------------------------|-------------------|
| ne<br>1 Misc. Items<br>view Misc. Items | E                                                                              | 5                                                      | Create I                             | tem Record        |
| ninistration                            | Web                                                                            |                                                        | Fastrack De                          | emo Company       |
|                                         | BOOTSHOP COST RECOVERT ST                                                      | MITTEN                                                 |                                      |                   |
|                                         |                                                                                |                                                        |                                      |                   |
|                                         | Please provide                                                                 | the following                                          | information to setup                 | a new item record |
|                                         | Please provide                                                                 | the following                                          | information to setup                 | a new item recor  |
|                                         | Please provide                                                                 | the following                                          | information to setup                 | a new item recor  |
|                                         | Please provide<br>Item Informat<br>Item Number                                 | the following<br>tion<br>3M-2                          | information to setup                 | a new item recor  |
|                                         | Please provide<br>Item Informat<br>Item Number<br>Description                  | the following<br>3M-2<br>1" wide 2 sid                 | information to setup<br>*<br>ed tape | a new item recorr |
|                                         | Item Informat<br>Item Number<br>Description<br>Cost                            | the following<br>3M-2<br>1" wide 2 sid<br>1.25         | information to setup* ed tape*       | a new item record |
|                                         | Please provide<br>Item Informat<br>Item Number<br>Description<br>Cost<br>Price | the following<br>3M-2<br>1" wide 2 sid<br>1.25<br>2.25 | information to setup                 | a new item record |

- 2. Review Shop Items to see a complete list of items, or delete items.
- **3. Delete ALL (Shop) Items**. If you want to delete all with one click, here's you button!
- 4. Review Dealer Items. See all dealer added items
- 5. Review (Master OEM) Items. All Auveco Numbers are here with OEM Crossover number and item descriptions. You can scroll through page by page or enter item number in Item#/Keyword box and click on lookup

| Item#/Keyword: | Lookup |
|----------------|--------|
| Item#/Keyword. | соокар |

# Shop Reports

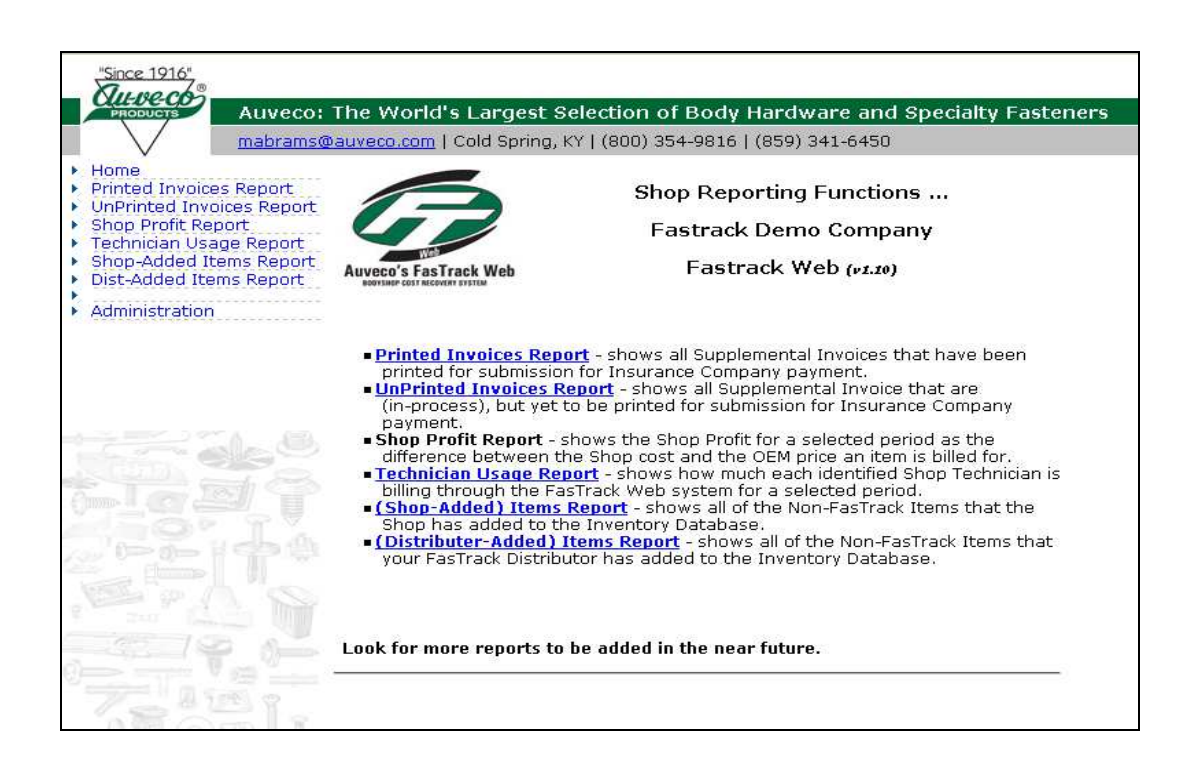

Generate Technician Usage Report to keep track of techs using the program. Simply enter the dates then select **"run selected report**"

| Auveco's FasTrack | Technician Usage Report<br>Date Selection |
|-------------------|-------------------------------------------|
| Item Information  | 02/01/2010                                |
| End Date          | 02/28/2010                                |
| Detail/Summary    | Detail                                    |
|                   | Run Selected Report                       |

| Auveco's FasTrack Web             |          |         |           |              | <b>echnician Usage Report</b><br>m: 20100201 To: 20100228<br>Fastrack Demo Company |            |              |
|-----------------------------------|----------|---------|-----------|--------------|------------------------------------------------------------------------------------|------------|--------------|
| Technician                        | Make     | Model   | Order Dt  | RO<br>Number | Total for RO                                                                       | Total Cost | Total Profit |
| ED                                | CHRYSLER |         | 2/11/2010 | 212121       | \$6.04                                                                             | \$0.22     |              |
| Total Billing for Technician ED   |          |         |           |              | \$6.04                                                                             | \$0.22     | \$5.82       |
| # of Orders 1                     |          |         |           |              | Avg Bill/RO \$6.04                                                                 |            |              |
| MIKE                              | FORD     | Mustang | 2/10/2010 | 123456789    | \$33.14                                                                            | \$0.00     |              |
| MIKE                              | HONDA    | Prelude | 2/2/2010  | 77777        | \$3.70                                                                             | \$0.00     |              |
| MIKE                              | FORD     | Taurus  | 2/10/2010 | test999999   | \$11.50                                                                            | \$0.00     |              |
| Total Billing for Technician MIKE |          |         |           |              | \$48.34                                                                            | \$0.00     | \$48.34      |
| # of Orders 3                     |          |         |           |              | Avg Bill/RO \$16.11                                                                |            |              |
|                                   |          |         |           |              |                                                                                    |            |              |
|                                   |          |         |           |              |                                                                                    |            |              |
|                                   |          |         |           |              |                                                                                    |            |              |
|                                   |          |         |           |              |                                                                                    |            |              |

Many other reports are here and coming soon including Inventory reports.